คู่มือการตั้งค่าระบบเครือข่ายไร้สาย รองรับการใช้งานแบบ 802.1x (Wi-Fi ENGR\_staff) สำหรับ Windows 7

## ้คู่มือการตั้งค่าระบบเครือข่ายไร้สายรองรับการใช้งานแบบ 802.1x สำหรับ Windows 7

1. ขั้นตอนการเข้าสู่หน้าต่าง Network and Sharing Center

1.1 ขั้นตอนแรกให้ท่านเลือกที่เมนู Start > Control panel ดังภาพที่ 1 จะปรากฎหน้าต่าง Control panel ขึ้นมาให้ท่านเลือกที่ Network and Sharing Center ดังภาพที่ 2

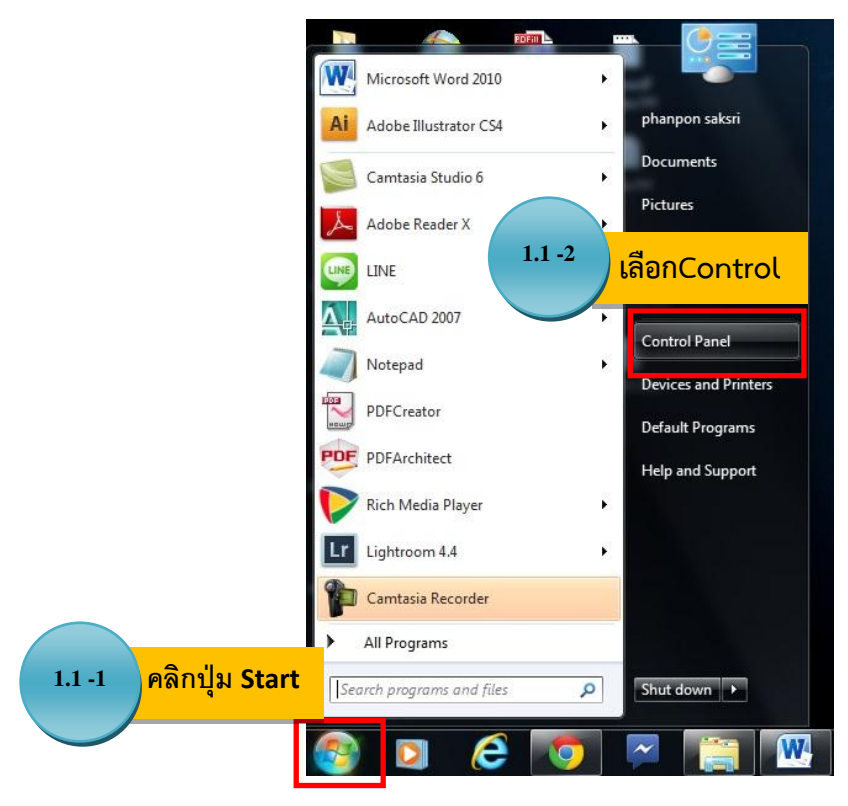

## ภาพที่ 1 ขั้นตอนการเข้าสู่หน้า Control panel

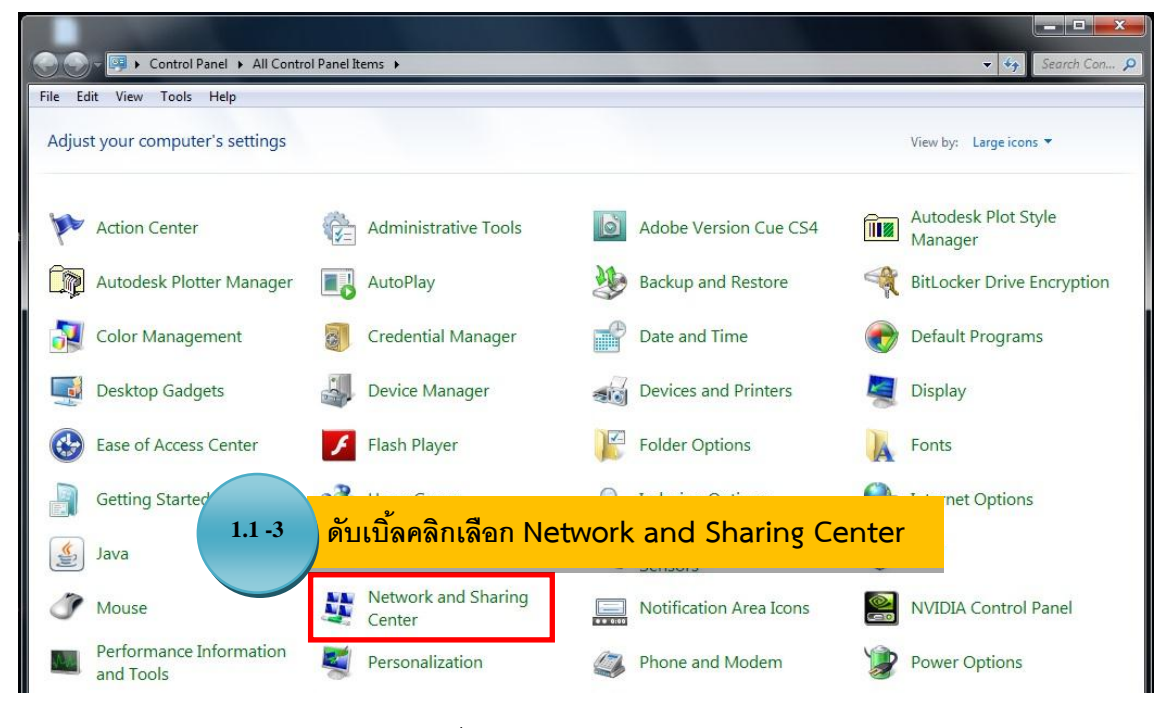

ภาพที่ 2 หน้าต่าง Control panel

1.2 เมื่อเข้าสู่หน้า Network and Sharing Center ให้ท่านเลือกหัวข้อ Manage Wireless Network ดังภาพที่ 3

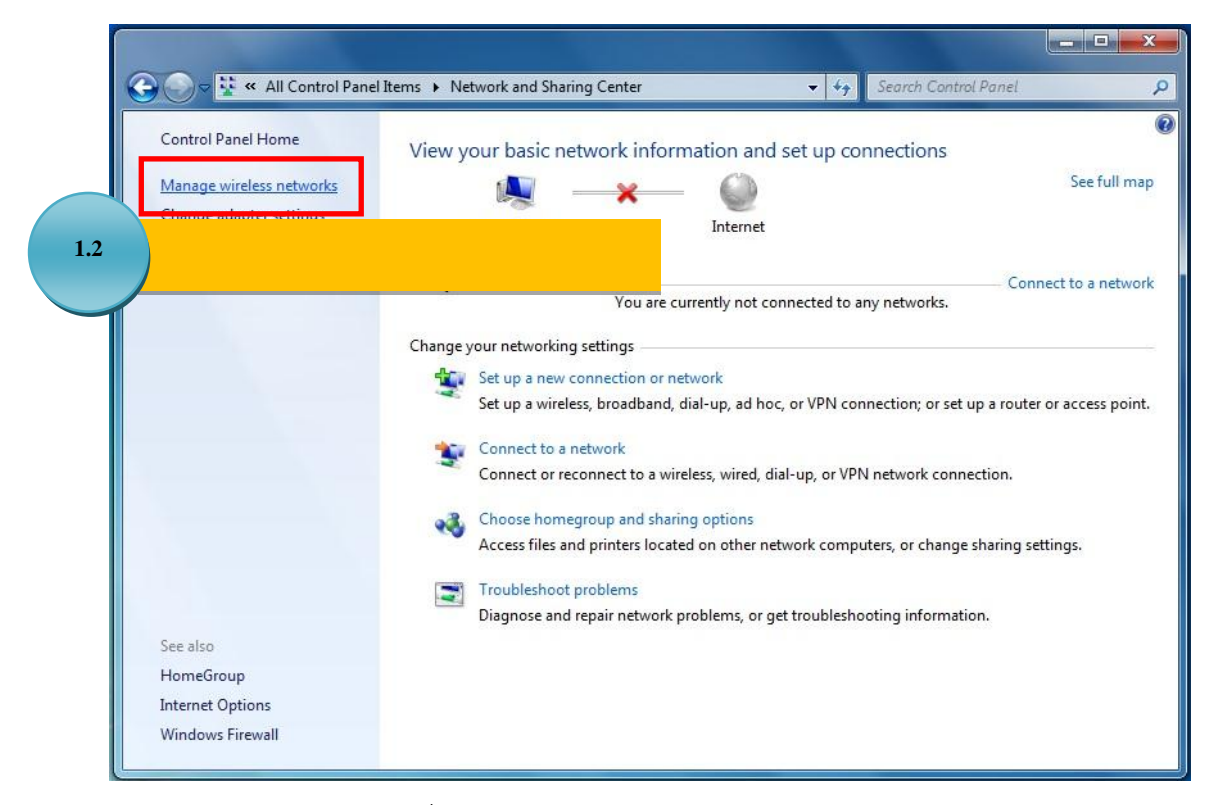

ภาพที่ 3 หน้าต่าง Network and Sharing Center

2. ขั้นตอนการ Add Network (เพิ่มการเชื่อมต่อ Wi-Fi: ENGR\_staff)

2.1 เมื่อเข้าสู่หน้าของ Manage Wireless Networks แล้วให้ท่านคลิกเลือกที่ปุ่ม Add ดังภาพที่ 4 และจะปรากฎหน้าต่าง Manually connect to a wireless network ให้ท่านเลือก Manually create a network profile ดังภาพที่ 5

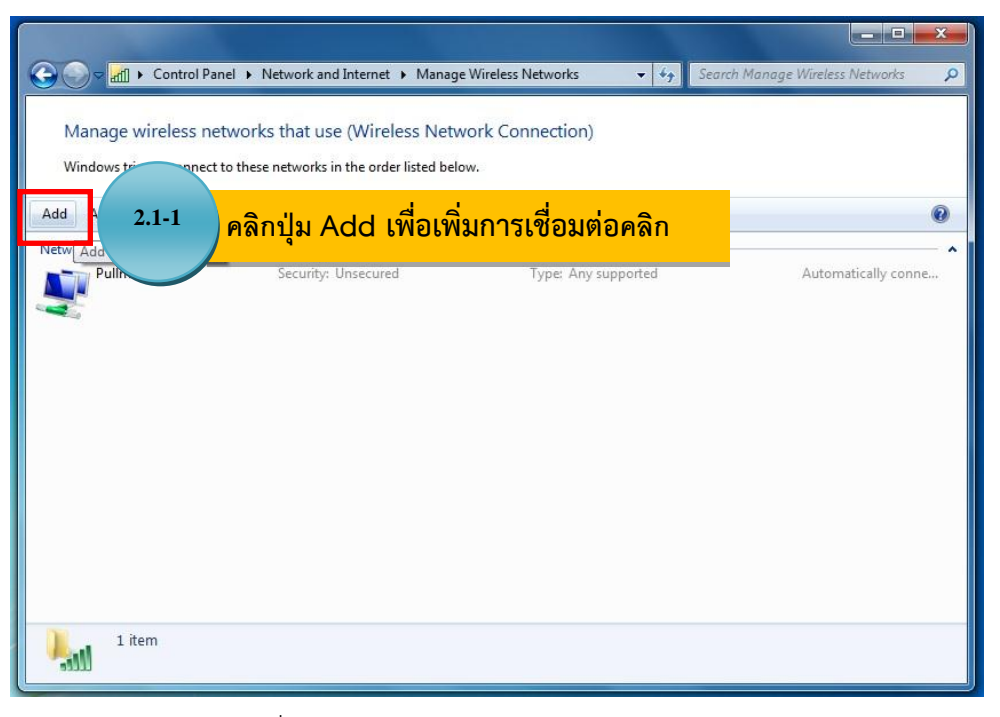

## ภาพที่ 4 หน้าต่าง Network and Sharing Center

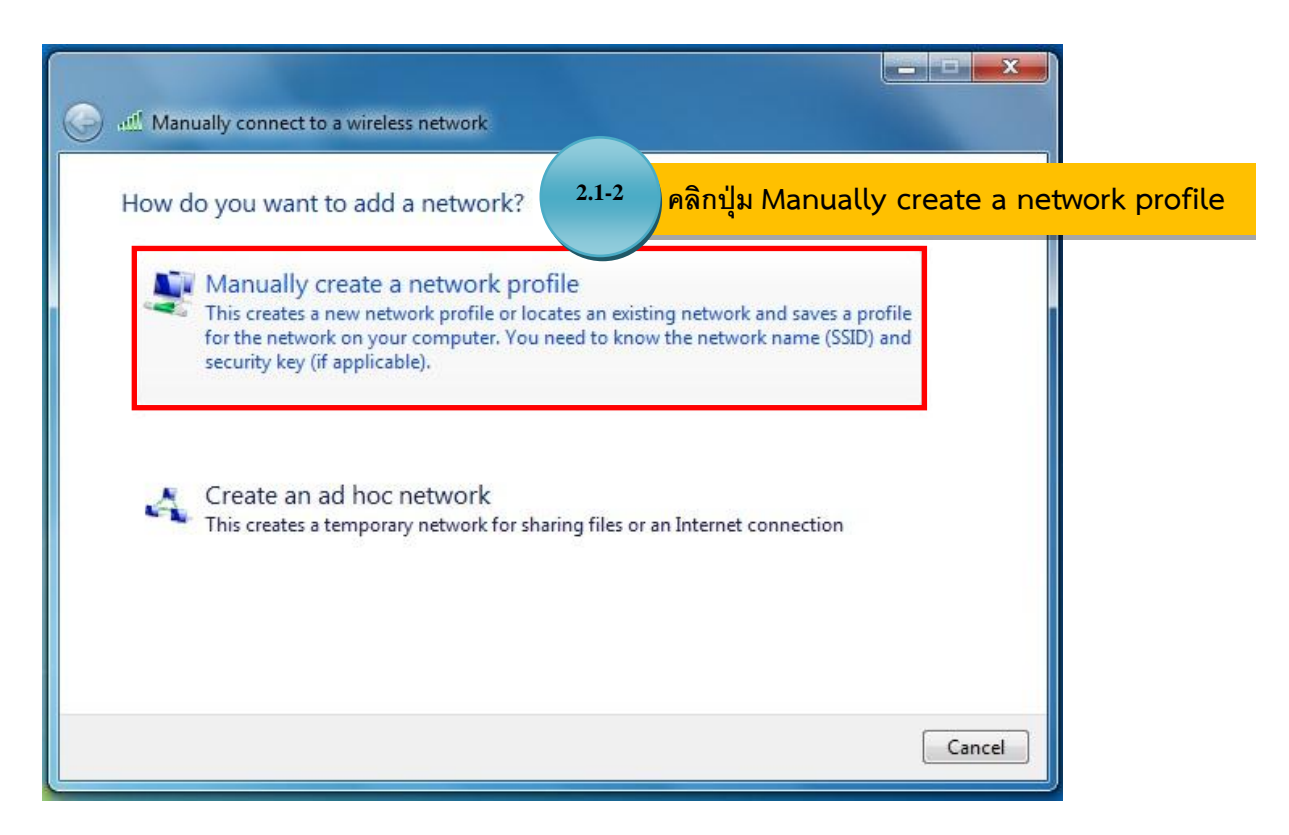

ภาพที่ 5 หน้าต่าง Manually connect a wireless network (การเชื่อมต่อเครือข่ายไร้สายด้วยตนเอง)

2.2 เมื่อคลิกปุ่ม Manually create a network profile จะปรากฏหน้าต่างให้ป้อนข้อมูลสำหรับเครือข่าย ไร้สายที่คุณต้องการเพิ่ม โดยให้ท่านกรอกข้อมูลและเลือกในช่องต่างๆ ตามรูปภาพจากนั้นคลิกปุ่ม Next ดังภาพที่ 6

| ഷി Manually connect to          | a wireless network                                                                       |                              |
|---------------------------------|------------------------------------------------------------------------------------------|------------------------------|
| Enter information               | for the wireless network you want to add                                                 |                              |
| Network name:                   | ENGR_Staff                                                                               | ]                            |
| Security type:                  | WPA2-Enterprise 🔻                                                                        |                              |
| Encryption type:                | AES 👻                                                                                    |                              |
| Security Key:                   | Hide character                                                                           | s                            |
| 👿 Start this connec             | tion automatically                                                                       |                              |
| Connect even if Warning: If you | he network is not broad<br>select this option, you <b>2.2</b><br>เมื่อตั้งค่าครบแล้วให้ค | ในช่องตามภาพ<br>ลิกปุ่ม Next |
|                                 |                                                                                          | Next Cance                   |

ภาพที่ 6 ตัวอย่างการกรอกข้อมูลเครือข่ายไร้สายที่คุณต้องการเพิ่ม

2.3 หลังจากนั้นจะปรากฏหน้าต่าง successfully added ENGR\_Staff ขึ้นเป็นการยืนยันว่าได้ทำการเพิ่ม การเชื่อมต่อ Wi-Fi ENGR\_Staff แล้ว ให้ท่านคลิกเลือก Change connection settings จะปรากฏหน้าต่าง ENGR\_Staff Wireless Network Properties ให้ท่านเลือกแถบที่ชื่อว่า "Security" และคลิกแถบ Settings ดังภาพที่ 7

|                                                                                                    | ENGR_Staff Wireless Network Properties                                                                                                    |
|----------------------------------------------------------------------------------------------------|----------------------------------------------------------------------------------------------------|
|                                                                                                    | Connection Security 2.3-2 คลิกเลือกแถบ Security                                                                                                    |
| Successfully added ENGR_Staff                                                                                                    | Security type: WPA2-Enterprise   Encryption type: AES                                                                                                    |
| Change connection settings<br>Open the connection properties so that I can change the settings. 2.3-1 คลิกเลือก Change connection settings | Choose a network authentication method:<br>Microsoft: Protected EAP (PEAP)  Settings Remember my credentials for this connection each<br>time I'm logged on 2.3-3 คลิกที่ปุ่ม Settings |
|                                                                                                    | Advanced settings                                                                                                    |
|                                                                                                    | OK Cancel                                                                                                    |

ภาพที่ 7 ขั้นตอนการตั้งค่าของ Wi-Fi ENGR\_Staff

2.4 เมื่อคลิกปุ่ม Settings จะปรากฏหน้าต่าง Protected EDP Properties ให้ท่านคลิกเอาเครื่องหมายถูก ในช่อง Validate server certificate ออก และในช่องใต้หัวข้อ Select Authentication Method: ให้เลือกหัวข้อ "Secured password (EAP-MSCHAP v2)" เมื่อตั้งค่าต่างๆ แล้วให้คลิกปุ่ม Configure... ดังภาพที่ 8

|                 | Protected EAP Properties                                                                        |
|-----------------|-------------------------------------------------------------------------------------------------|
|                 | When connecting:       2.4-1       เอาเครื่องหมายถูกในช่องออก         Connect to these servers: |
|                 | Equifax Secure Certificate Authority GeoTrust Global CA TII                                     |
| (EAD-MSCHAP v2) | .4-2 o not prompt user to authorize new servers or trusted rtification authorities.             |
|                 | Select Authentication Method:                                                                   |
|                 | Secured password (EAP-MSCHAP v2) 🗸 Configure 2.4-3 คลิกที่ปุ่ม Configure                        |
|                 | Enable Fast Reconnect     Enforce Network Access Protection                                     |
|                 | Disconnect if server does not present cryptobinding TLV                                         |
|                 |                                                                                                 |
|                 | OK Cancel                                                                                       |
|                 |                                                                                                 |
| กาพที่ 8 จ้     | เป็นตอบการตั้งค่าใบหม้าต่าง Protected FDP Properties                                            |

2.5 จะปรากฏหน้าต่าง EDP MSCHAPv2 Properties เป็นหน้าต่างสำหรับตั้งค่าให้ทำการเชื่อมต่อ Wi-Fi ENGR\_Staff อัตโนมัติเมื่อมีการเข้าใช้งานวินโดสว์ ในที่นี้ไม่ต้องเลือกอะไร ให้ท่านคลิกที่ปุ่ม OK ดังภาพที่ 9

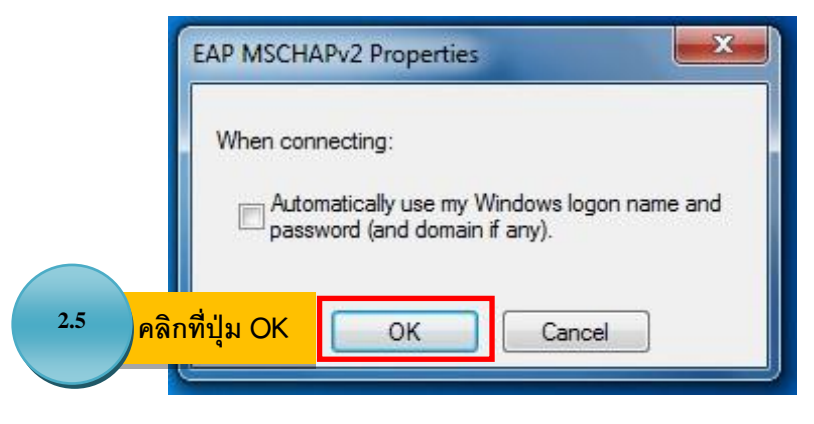

ภาพที่ 9 การตั้งค่าเชื่อมต่ออัตโนมัติ

2.6 หลังจากนั้นจะกลับสู่หน้าต่าง Protected EDP Properties ให้คลิกปุ่ม OK และจะกลับสู่หน้า ENGR\_Staff Wireless Network Properties ให้ท่านคลิกปุ่ม Advanced settings จะปรากฏหน้าต่างขึ้น ให้ท่าน ทำการเลือกแถบที่ชื่อว่า 802.1X settings และตั้งค่าภายในหัวข้อ Specify authentication mode: ให้เป็น "User authentication" หลังจากนั้นกดปุ่ม OK ดังภาพที่ 10

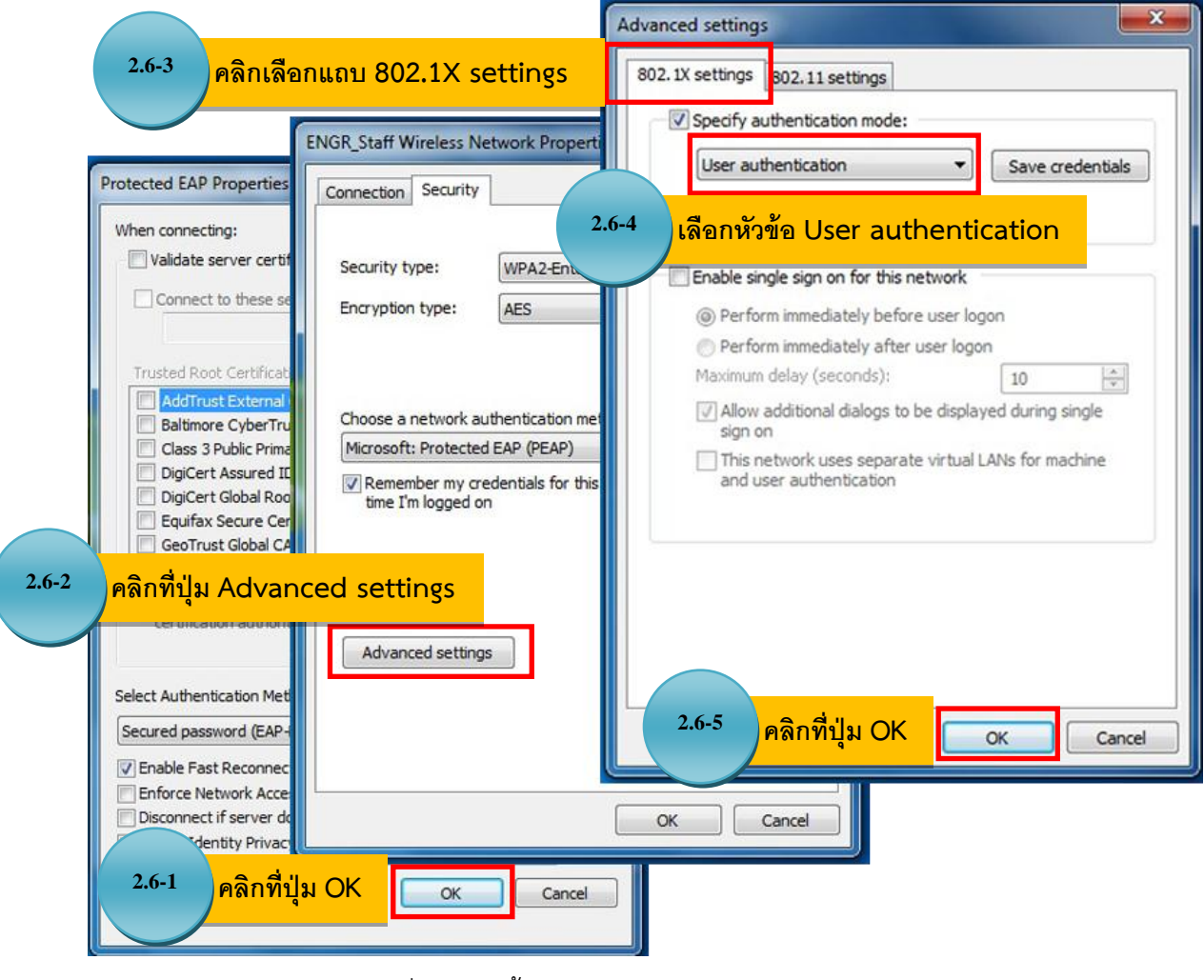

ภาพที่ 10 การตั้งค่าในหน้าต่าง Advanced settings

หลังจากนั้นจะกลับสู่หน้าต่างของ ENGR\_Staff Wireless Network Properties อีกครั้ง ให้ท่านคลิกปุ่ม OK และจะพบกับหน้าต่าง Protected EDP Properties อีกครั้ง ให้ท่านคลิกปุ่ม OK และจะเหลือกเพียงหน้าต่าง successfully added ENGR\_Staff ให้ท่านคลิกปุ่ม Close ตามลำดับ (OK > OK > Close ตามลำดับ) เพียงเท่านี้ ก็เสร็จสิ้นขั้นตอนตั้งค่าการเชื่อต่อ Wi-Fi ENGR\_Staff

## 3. ขั้นตอนการเชื่อมต่ออินเทอร์เน็ต Wi-Fi ENGR\_Staff

เมื่อท่านทำการตั้งค่าต่างๆ ตามขั้นตอนเรียบร้อยแล้วให้ท่านทำการเชื่อมต่ออินเทอร์เน็ตซึ่งมีขั้นตอนดังนี้ 3.1 ให้ท่านคลิกเลือกไอคอนสัญลักษณ์ Wireless Network Connection ที่อยู่มุมล่างด้านขวามือของท่าน และค้นหาชื่อ "ENGR\_Staff" เมื่อค้นหาพบแล้วให้ท่านคลิกปุ่ม Connect ดังภาพที่ 11

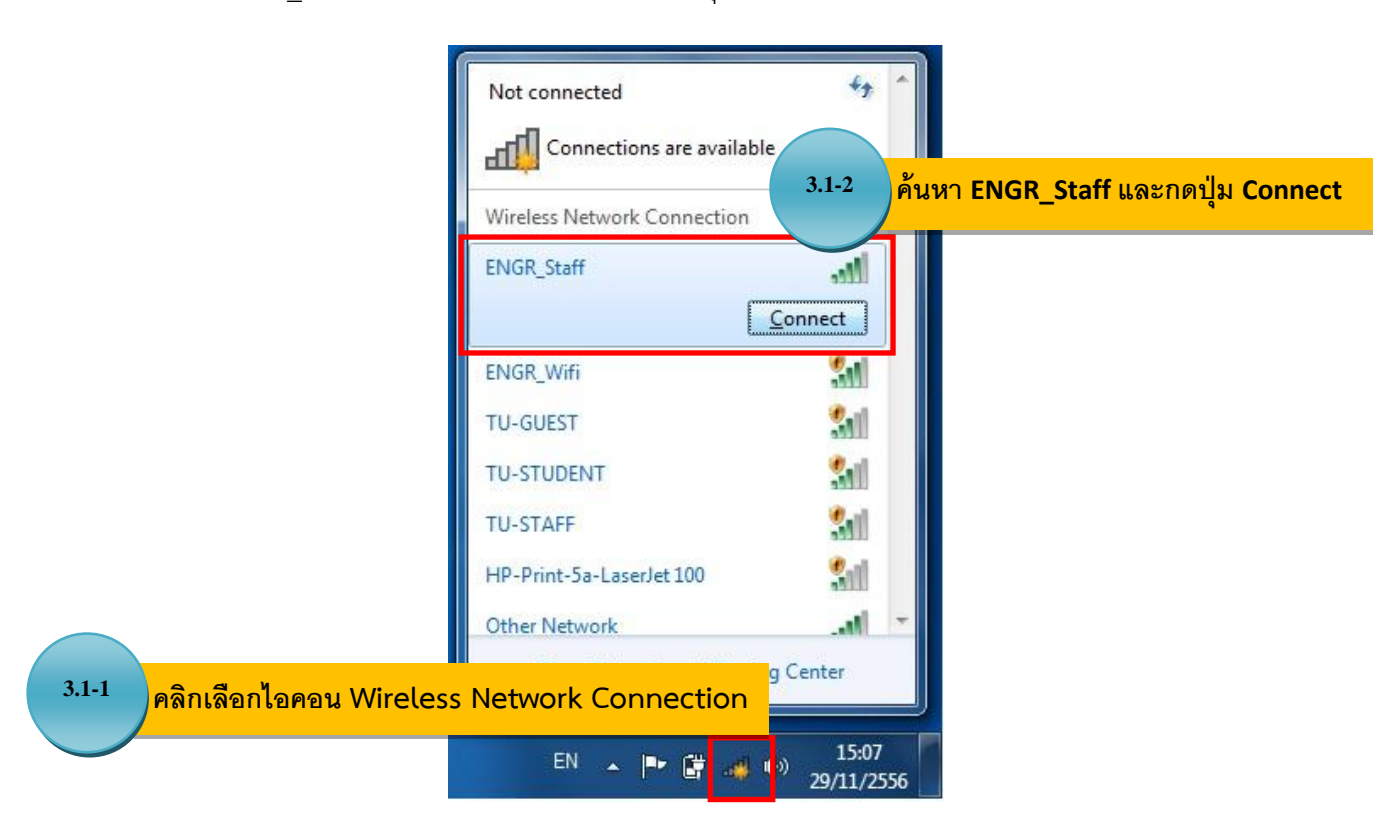

ภาพที่ 11 การค้นหาสัญญาณ Wi-Fi ENGR\_Staff เพื่อทำการเชื่อมต่อ

3.2 เมื่อคลิกปุ่ม Connect ให้ท่านรอสักครู่จะปรากฏหน้าต่าง Windows Security ให้ท่านกรอกชื่อ และรหัสผ่านที่ใช้ในการ Login เข้าสู่เครื่องคอมพิวเตอร์ของคณะและคลิกปุ่ม OK เครื่องคอมพิวเตอร์จะดำเนินการ เชื่อมต่อ ให้ท่านรอสักครู่ ดังภาพที่ 12

| 3.2-1 กรอกชื่อและรหัสผ่านที่ใช้ในการ | Connect to a Network                             |
|--------------------------------------|--------------------------------------------------|
| sphanpon<br>•••••••                  | รอการดำเนินการเชื่อมต่อสักครู่ <sub>Cancel</sub> |
| 3.2-2 คลิกปุ่ม OK                    | EN A 🕨 🛱 💿 🕪 15:09<br>29/11/2556                 |
| ภาพที่ 12 การเชื่อมต                 | ท่อ Wi-Fi ENGR Staff                             |

ศูนย์คอมพิวเตอร์และสารสนเทศ คณะวิศวกรรมศาสตร์ มธ. (Version1.1) 29/11/2556

3.3 เมื่อเชื่อมต่อสัญญาณอินเทอร์เน็ตสำเร็จ ท่านสามารถตรวจสอบสถานะได้จากไอคอน Wireless Network Connection ที่ Tab taskbar ด้านขวามือ โดยดับเบิ้ลคลิกที่ไอคอนและสังเกตสถานะของ ENGR\_Staff ถ้าแสดงสถานะเป็น Connected คือสามารถเชื่อมต่อสัญญาณอินเทอร์เน็ต ENGR\_Staff เรียบร้อยแล้ว ดังภาพที่ 13

|                           |                       | Currently connected to:<br><b>ENGR_Staff</b><br>Internet access | 47             |
|---------------------------|-----------------------|-----------------------------------------------------------------|----------------|
|                           | สถาบะ Connected       | Wireless Network Connection                                     | <u>^</u>       |
| 3.3 สามารถเชื่อมต่อสำเร็จ | สอบอออเสื่อมต่อสอเดือ | ENGR_Staff Connected                                            | atl.           |
|                           | ENGR_Wifi             | 341                                                             |                |
|                           |                       | TU-GUEST                                                        | 31             |
|                           |                       | TU-STUDENT                                                      | 31             |
|                           |                       | TU-STAFF                                                        | 31             |
|                           |                       | HP-Print-5a-LaserJet 100                                        | 310            |
|                           |                       | Other Network                                                   | -atl           |
|                           |                       | Open Network and Sharing Center                                 |                |
|                           |                       | EN 🔺 🏴 🔐 .nl 🕪 1:<br>29/1:                                      | 5:07<br>L/2556 |

ภาพที่ 13 แถบแสดงสถานะการเชื่อมต่อ Wi-Fi ENGR\_Staff

หมายเหตุ หากท่านไม่ต้องการให้เครื่องจดจำ User และ Password ในการเชื่อมต่อของท่าน ท่านสามรถที่จะยกเลิก การจดจำนี้ได้โดยมีขั้นตอนดังนี้

- ให้ท่านดับเบิ้ลคลิกที่ไอคอน Wireless Network Connection จะแสดงรายชื่อสัญญาณ Wi-Fi ขึ้นมา ให้ท่านคลิกเลือกที่ Wi-Fi ENGR\_Staff และคลิกขวาเลือก Properties ดังภาพที่ 14

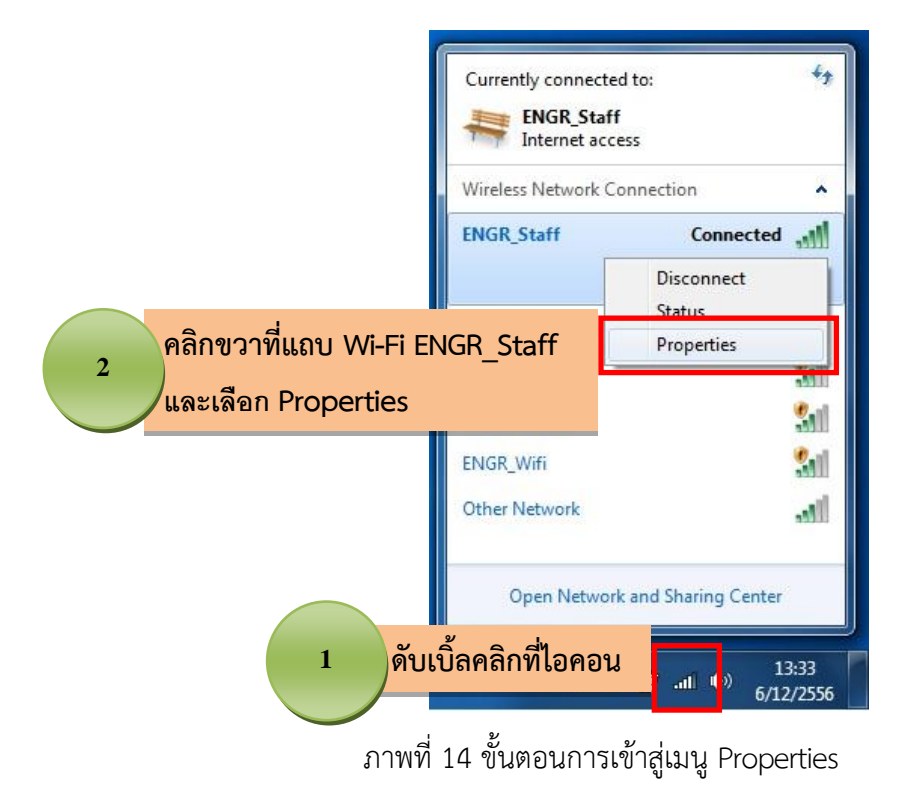

- หลังจากนั้นจะปรากฏหน้าต่าง ENGR\_Staff Wireless Network Properties ขึ้น ให้ท่านคลิกเลือกแถบ "Connection" และคลิกเอาเครื่องหมายถูกในช่อง Connection automatically when this is in range ออก หลังจากนั้นคลิกปุ่ม OK ดังภาพที่ 15

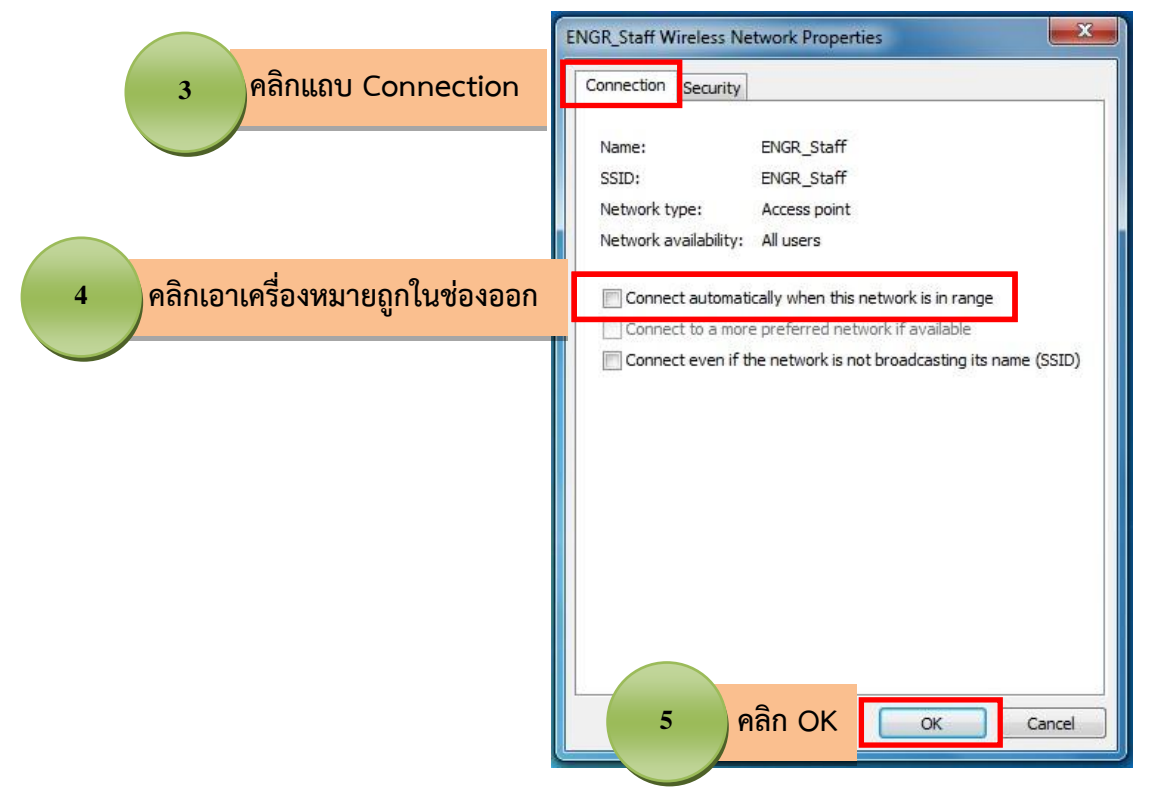

ภาพที่ 15 ขั้นตอนการยกเลิกการเชื่อมต่ออัตโนมัติ